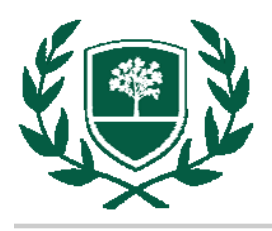

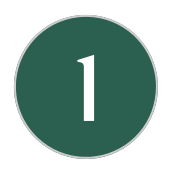

## Searching for Books, E-Books, and DVDs

- On the library homepage, click **Books/DVDs** link under the "Find Items" heading.
- Enter your search terms. Your results will include a combination of the following:
  - Items that can be checked out in STACKS, OVERSIZE COLLECTION, DVDs
    E-Books available online. Click title of e-book > scroll to the bottom of the record > click the holdings link that says "RBC" or "Richard Bland." You will be prompted to login if you're off-campus.
  - Ready Reference Books, which you can't check out but can make photocopies.
- Browse many of the American history books in the **E section** upstairs in the Stacks.

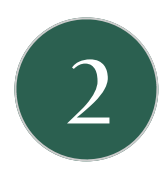

## Searching for Articles & Other Online Sources

- Begin at the RBC Library web page: www.rbc.edu/library
- Select Articles > History
- Search the following databases:
  - America: History & Life: Best place to begin your research.
  - Project Muse: Contains both articles and e-books.
  - American History in Video: Watch documentaries and newsreels.
  - The Sixties in America: Encyclopedia of important people/events in 1960s.
- Searching tips: You may want to limit your search by date, to only articles available in full-text, and/or to only scholarly/peer-reviewed journals.
- If an article is not available in full-text, request it through Interlibrary Loan.

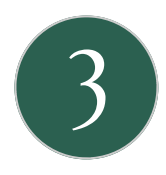

## Interlibrary Loan

- Begin at the RBC Library web page: <u>www.rbc.edu/library</u>
- Select Interlibrary Loan under Find Items.
- Click the **WorldCat** link. Search WorldCat for books not owned by RBC Library.
- Click the **Libraries Worldwide** link to verify that the book you are interested in is owned by a college/university library in Virginia.
- Click the title of the book > Use ILL to borrow this item from another library. Fill out your information and a librarian will contact you when the item arrives.
- If you can't find the item you want in WorldCat, you may also use the form on the **Interlibrary Loan** page to request it.

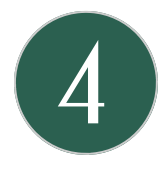

## **Research Help**

• Visit the **Get Help** pages on our website for information on Chicago/Turabian format, selecting your topic, etc.

LIBRARIANS ARE HERE TO HELP! library@rbc.edu | 804-862-6226